## **Configuring Entity Compliance and Criticality Ranges**

The Range option controls the numeric score for the low, medium, and high or VL (very low), L (low), M (medium), H (high), and VH (very high) selections a user can make on various RiskVision pages as well as the color and ranges that display in graphs and charts on dashboard pages and reports:

## To Modify a Range:

- 1. Go to Configuration> Entity Configuration.
- 2. Click Ranges.

| ess than        | 0 +   | Unknown | Gray  | O O               |
|-----------------|-------|---------|-------|-------------------|
| etween 0<br>Ind | 5 + - | Low     | Green |                   |
| etween 5<br>Ind | 7 + - | Mediumu | Gold  | 💿 🔘<br>Text Score |
| Feater than     | 7     | High    | Red   |                   |

- 3. Choose Entity Criticality Configuration and click Edit.
- 4. If you want to increase the Threshold range, click + (plus symbol).
- 5. Click -(minus symbol) to decrease the Threshold range. The color will change based on the selected Threshold range.
- 6. Click OK.